## View Students who have Completed the Indigo Assessment

Go into BrightSpace and click on the "Indigo TriMetrix" link within the assignment. This will create a connection between the Indigo Dashboard and the students who are enrolled in that course section. You will need to do this for each course section you teach.

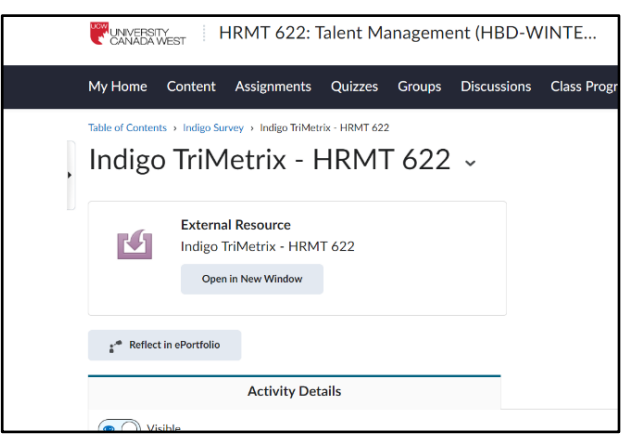

Once you click the link, you will be automatically logged in to the Indigo Dashboard. Click the Data Table tile to see which students have completed the survey.

| V Indigo Dashboard Organizations University Canada West | l                                                                                                   | <b>O</b> Your Name | Contact us |
|---------------------------------------------------------|----------------------------------------------------------------------------------------------------|--------------------|------------|
|                                                         | We make connecting with people easy.<br>What do you want to do?<br>(Need Help? Dashboard Tutorials) |                    |            |
|                                                         | Data Table                                                                                          |                    |            |

You can filter by course section to see only students in one class. Click on the Filter Menu button on the top left of the table. Select the course you want to isolate and click Apply. If a course selection is currently displayed, you will see its name above the table.

| 🦞 Indigo Dashb                                                                                                 | oard                                                                                                    |                                                                                                    |
|----------------------------------------------------------------------------------------------------|----------------------------------------------------------------------------------------------------|----------------------------------------------------------------------------------------------------|
| Organizations Unive                                                                                            | rsity Canada West Da                                                                                                    | Welcome to the Data Table<br>List of students who have completed the Indigo Accordment                                                                                                    |
| Last Name Firs                                                                                                 | t Name Repor<br>Date                                                                                                    | LTERS APPLY CLEAR ALL X                                                                                                    |
| LastName Firs<br>Listed Second Stu<br>Name Exa<br>Last Firs<br>Placeholder Nau<br>Lastname Stu<br>Lastname Als | stName         1/18/2           dent         1/15/2           ample         1/23/2           st         1/25/2           me         1/17/2           dent         1/27/2           oAName         1/13/2 | 24       24         24       24         24       24         24       24         24       24         24       24         24       24         24       24         24       24         24       24         24       24         24       24         24       24         24       24         24       24         24       24         24       24         24       24         24       24         24       24         24       24         25       HRMT 622 (HBD-WINTER24-02)         26       HRMT 622 (HBD-WINTER24-06)         27       HRMT 622 (HBD-WINTER24-07) |